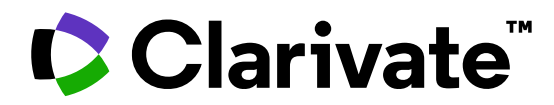

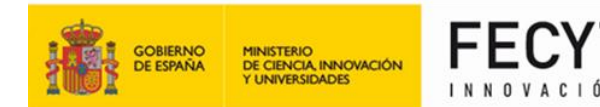

## 

## **Utilizar operadores booleanos** y guardar mis consultas en Web of Science

Anne Delgado 12/03/2025

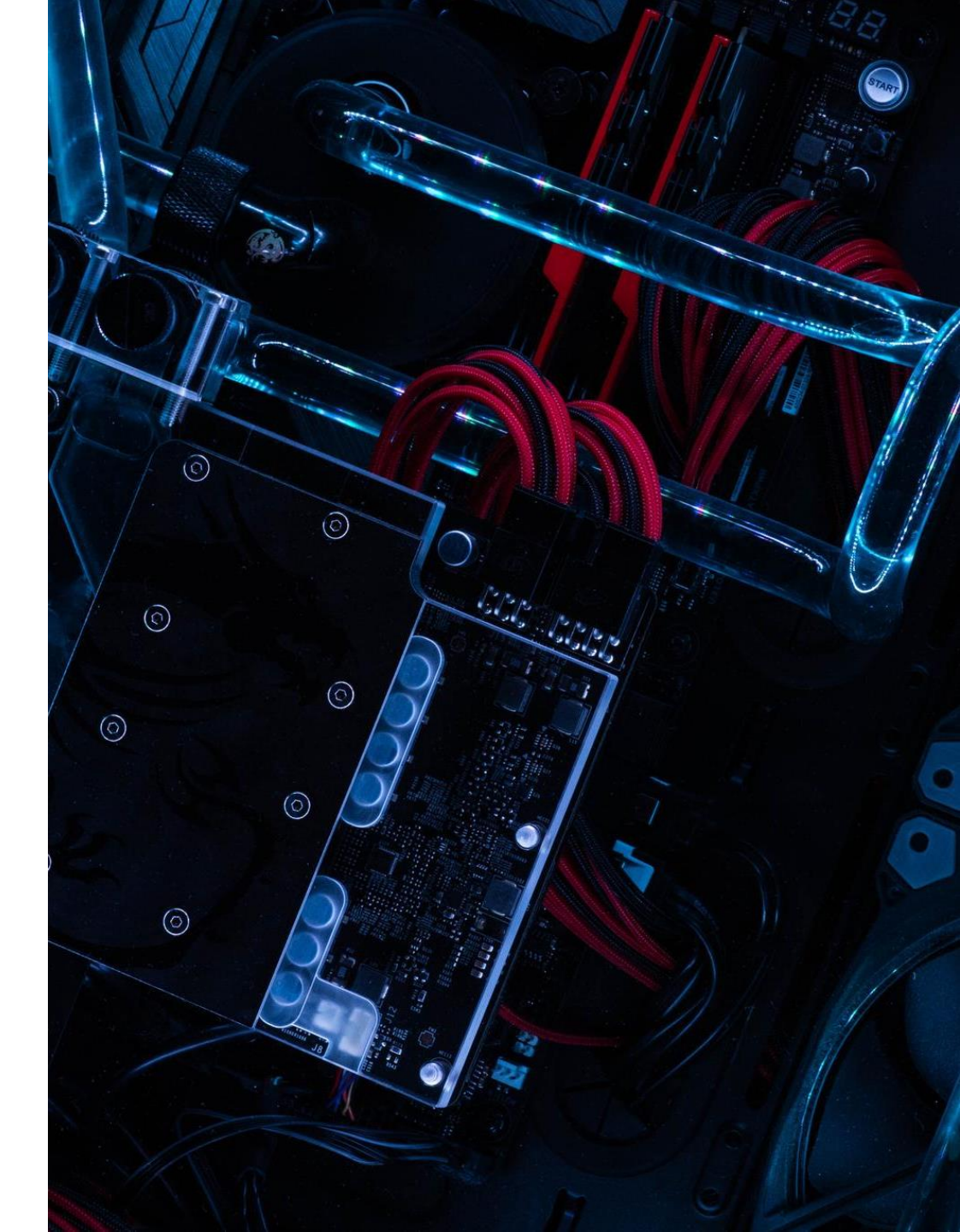

- Trabajar con una cuenta personal para guardar mi trabajo
- Buscar un tema con operadores booleanos
- Utilizar mi historial para guardar búsquedas y crear alertas
- Guardar y organizar documentos en listas marcadas
- Personalizar mi página de inicio

- Trabajar con una cuenta personal para guardar mi trabajo
- Buscar un tema con operadores booleanos
- Utilizar mi historial para guardar búsquedas y crear alertas
- Guardar y organizar documentos en listas marcadas
- Personalizar mi página de inicio

## ¿Por qué crear una cuenta de Web of Science?

- Para acceder a la Web of Science de forma remota (<u>http://www.webofscience.com/</u>) durante 12 meses sin VPN/Proxy/SSO
- Para guardar mis búsquedas y crear alertas
- Para crear listas de documentos
- Para guardar las búsquedas y los documentos vistos durante un año en el historial
- Para tener una página de inicio personalizada
- Para usar la misma cuenta en Journal Citation Reports, Essential Science Indicators, InCites, Master Journal List y navegar rápidamente entre de las diferentes plataformas

#### Clarivate<sup>®</sup>

## **Crear una cuenta Web of Science (gratuito)**

Antes de crear su cuenta, asegúrese de acceder a Web of Science in situ o a través de una conexión remota a través de su organización para que pueda beneficiarse de la suscripción completa a Web of Science (consulte las instrucciones de acceso). De lo contrario, solo tendrás acceso gratuito y parcial a Web of Science para ver perfiles de investigadores.

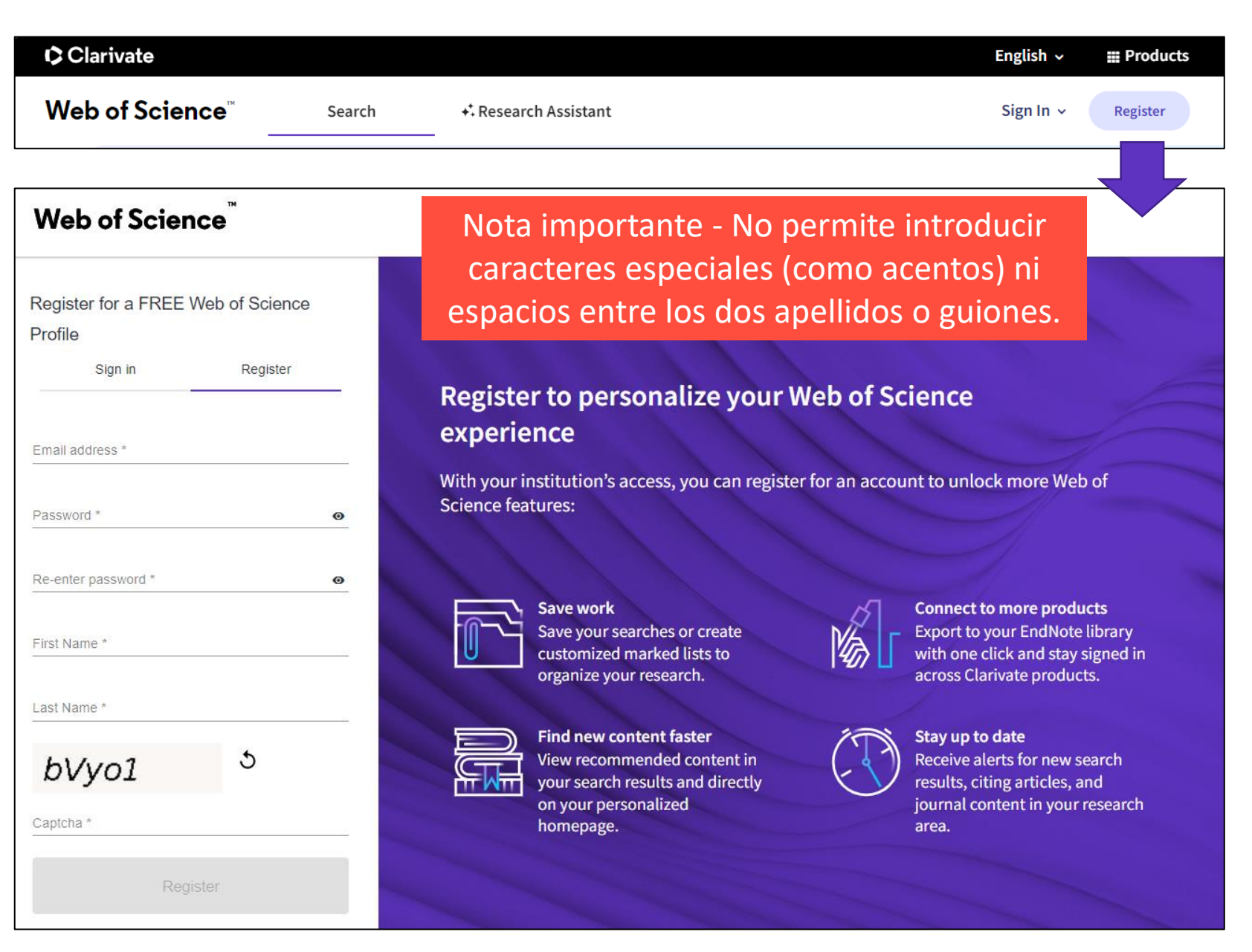

## Iniciar sesión en Web of Science

| Clarivate                                                                                                    | English 🗸 🗰 Products                                                                                          |  |  |
|----------------------------------------------------------------------------------------------------|----------------------------------------------------------------------------------------------------|--|--|
| Web of Science <sup>™</sup> Search + Research Assistant                                                                                                    | Sign In ~ Register                                                                                            |  |  |
| Recuerda que tienes                                                                                                    | Web of Science"                                                                                               |  |  |
| <u>UNA cuenta única</u> para todas las<br>plataformas de Clarivate:<br>Web of Science, Journal Citation Reports,<br>InCites, Essential Science Indicators,<br>Master Journal List, etc. | Welcome!         Sign in to continue with Web of Science         Sign in       Register         Email address |  |  |
| Sin embargo, algunas excepciones que requieren un registro separado:<br>EndNote Click, Web of Science Academy, Web of Science Learning.                                                 | Password  Forgot Password?  Sign in                                                                           |  |  |

## ¿Y si necesito cambiar mi correo electrónico y/o contraseña?

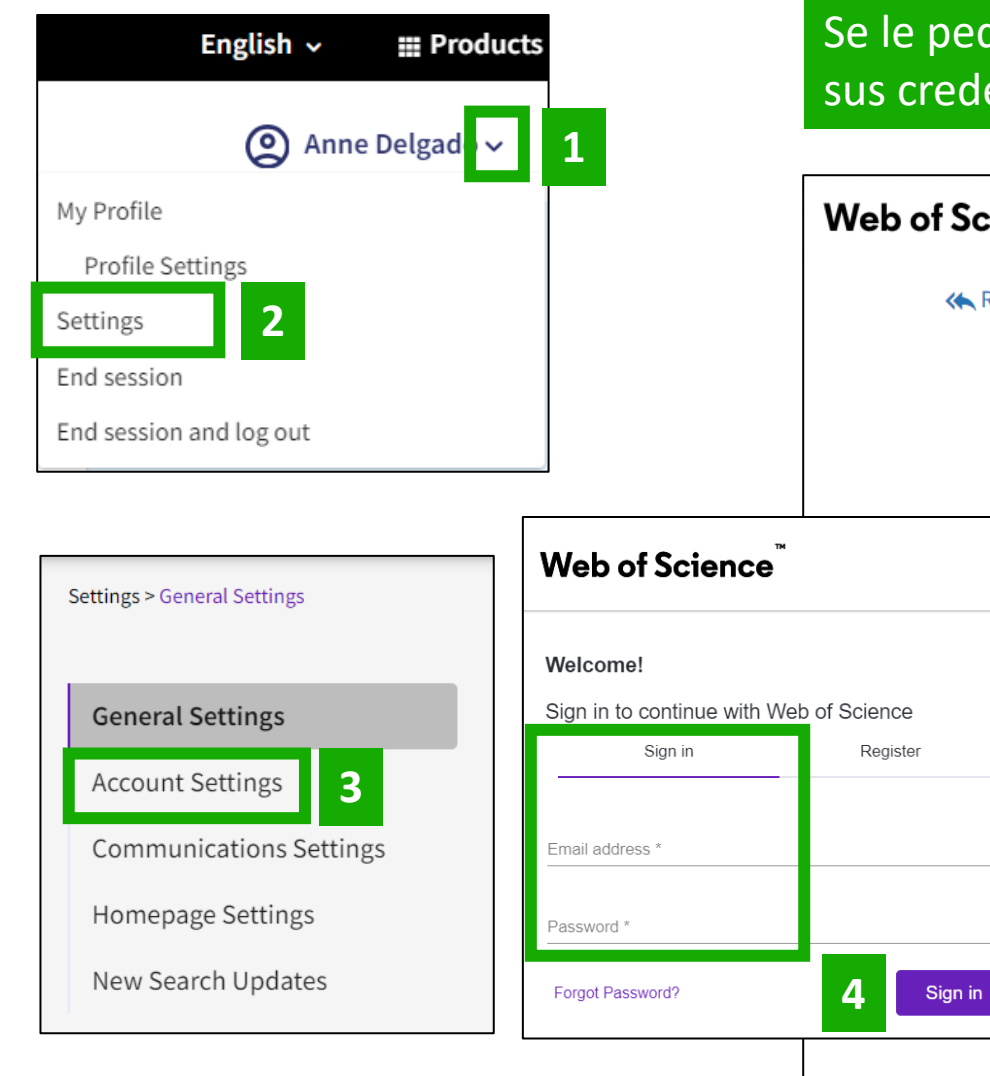

Se le pedirá que cambie su contraseña cada 6 meses. Pero puede cambiar sus credenciales en cualquier momento siguiendo estos pasos.

#### Web of Science<sup>™</sup>

#### Return To Web of Science

#### Account sign in & security

You can manage emails, create or change your password, connect sign in methods, and request deletion of your account.

Your account sign in & security changes will apply across Clarivate products.

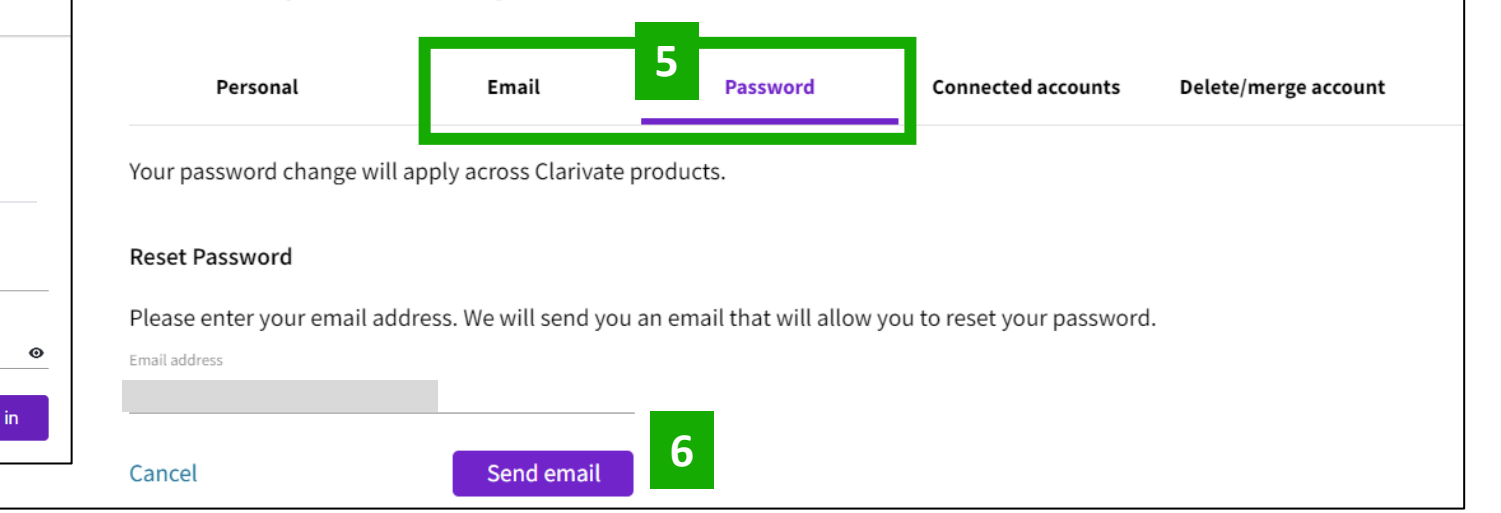

- Trabajar con una cuenta personal para guardar mi trabajo
- Buscar un tema con operadores booleanos
- Utilizar mi historial para guardar búsquedas y crear alertas
- Guardar y organizar documentos en listas marcadas
- Personalizar mi página de inicio

## **Utilizar los operadores booleanos**

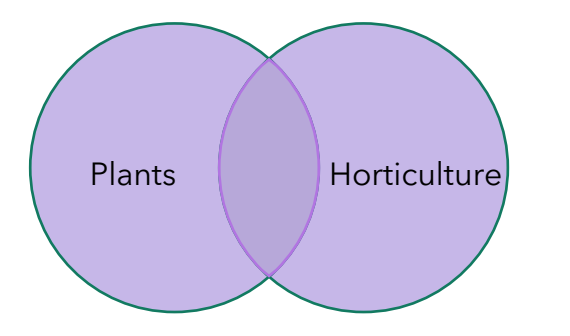

# Genetics Plants

#### Utilice el operador OR para ampliar una búsqueda

- El operador OR permite recuperar resultados que contengan al menos uno de los términos (útil para conceptos similares)
- plants OR horticulture

### Utilice el operador AND para acotar una búsqueda

- El operador AND permite recuperar resultados que contienen todos los términos (útil para asociar diferentes conceptos)
- genetics AND plants

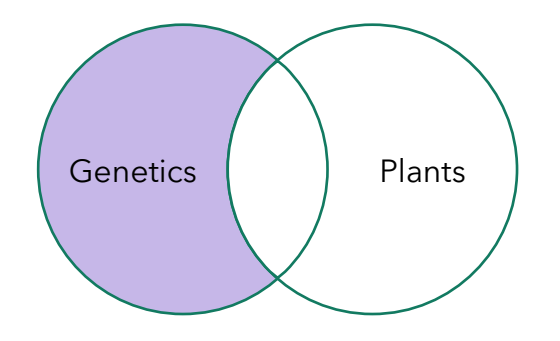

#### Utilice el operador NOT para excluir un termino

- El operador NOT permite excluir determinados documentos de los resultados
- genetics NOT plants

More Information about Boolean operators, search operator precedence & use of parentheses

#### Clarivate<sup>®</sup>

- Trabajar con una cuenta personal para guardar mi trabajo
- Buscar un tema con operadores booleanos
- Utilizar mi historial para guardar búsquedas y crear alertas
- Guardar y organizar documentos en listas marcadas
- Personalizar mi página de inicio

## Tu historial se guarda durante un año si has iniciado sesión

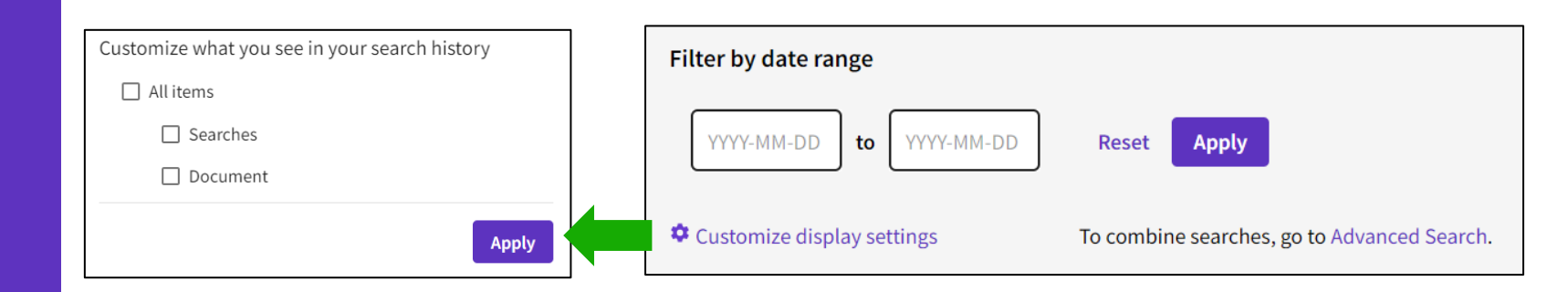

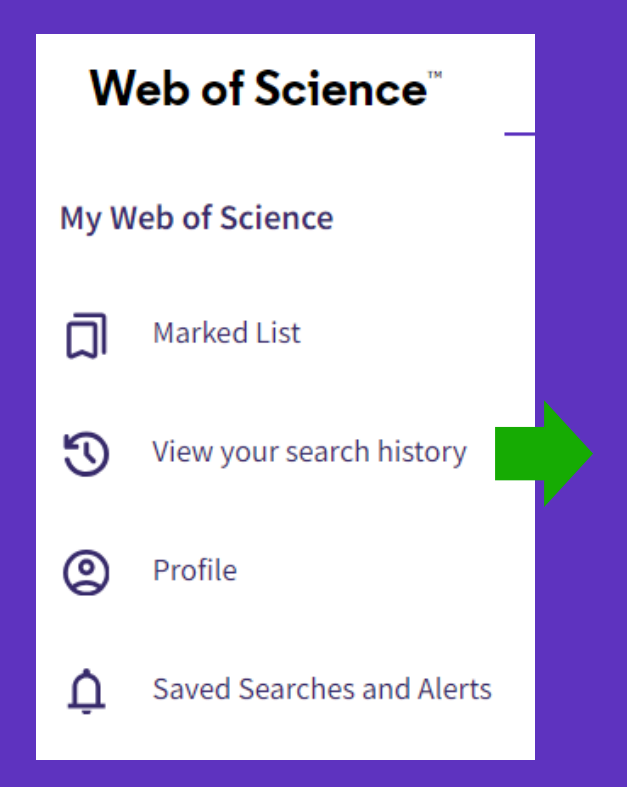

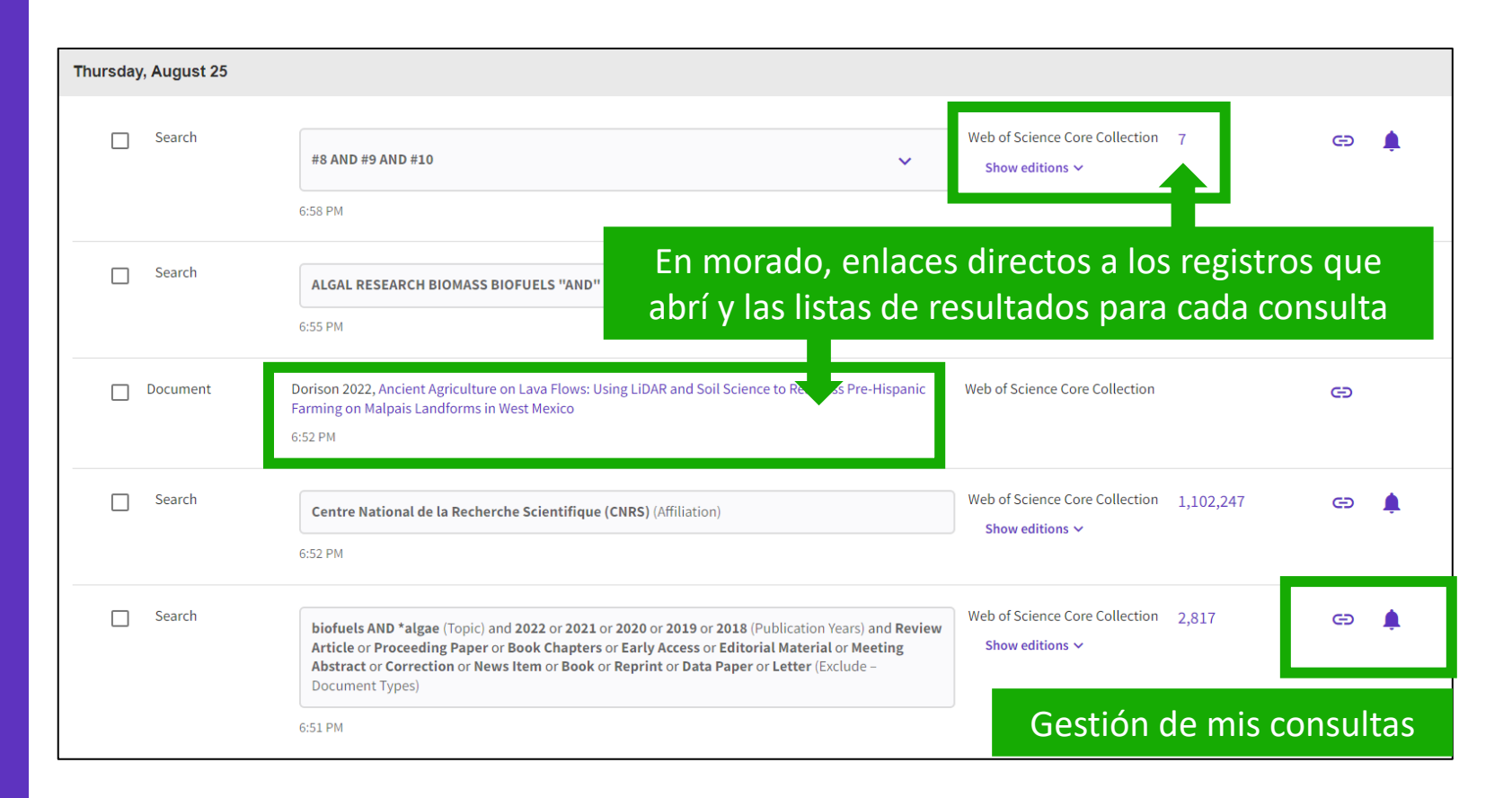

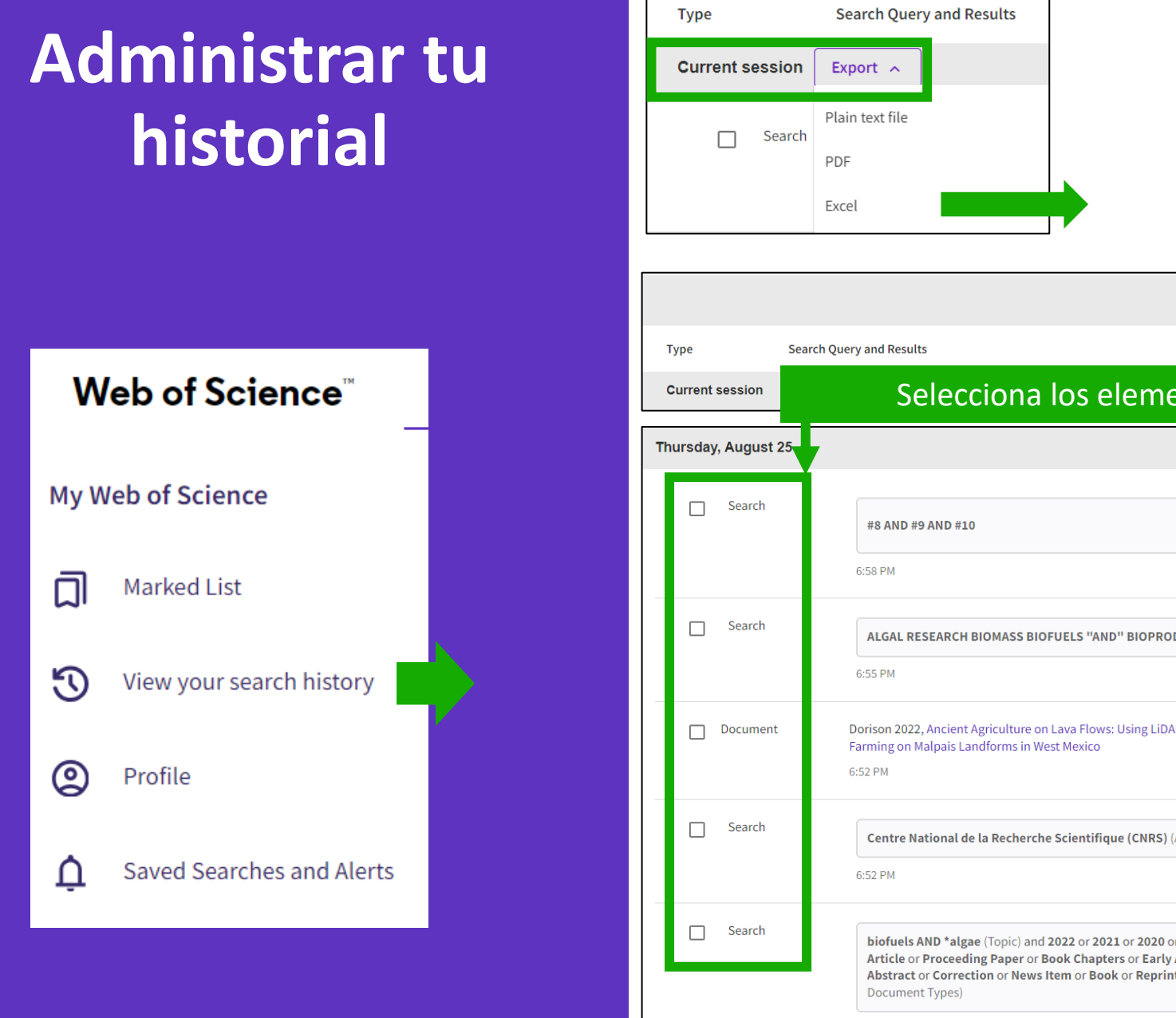

Ten en cuenta que solo puede exportar consultas de búsqueda de la sesión actual (todos los conjuntos seleccionados de forma predeterminada)

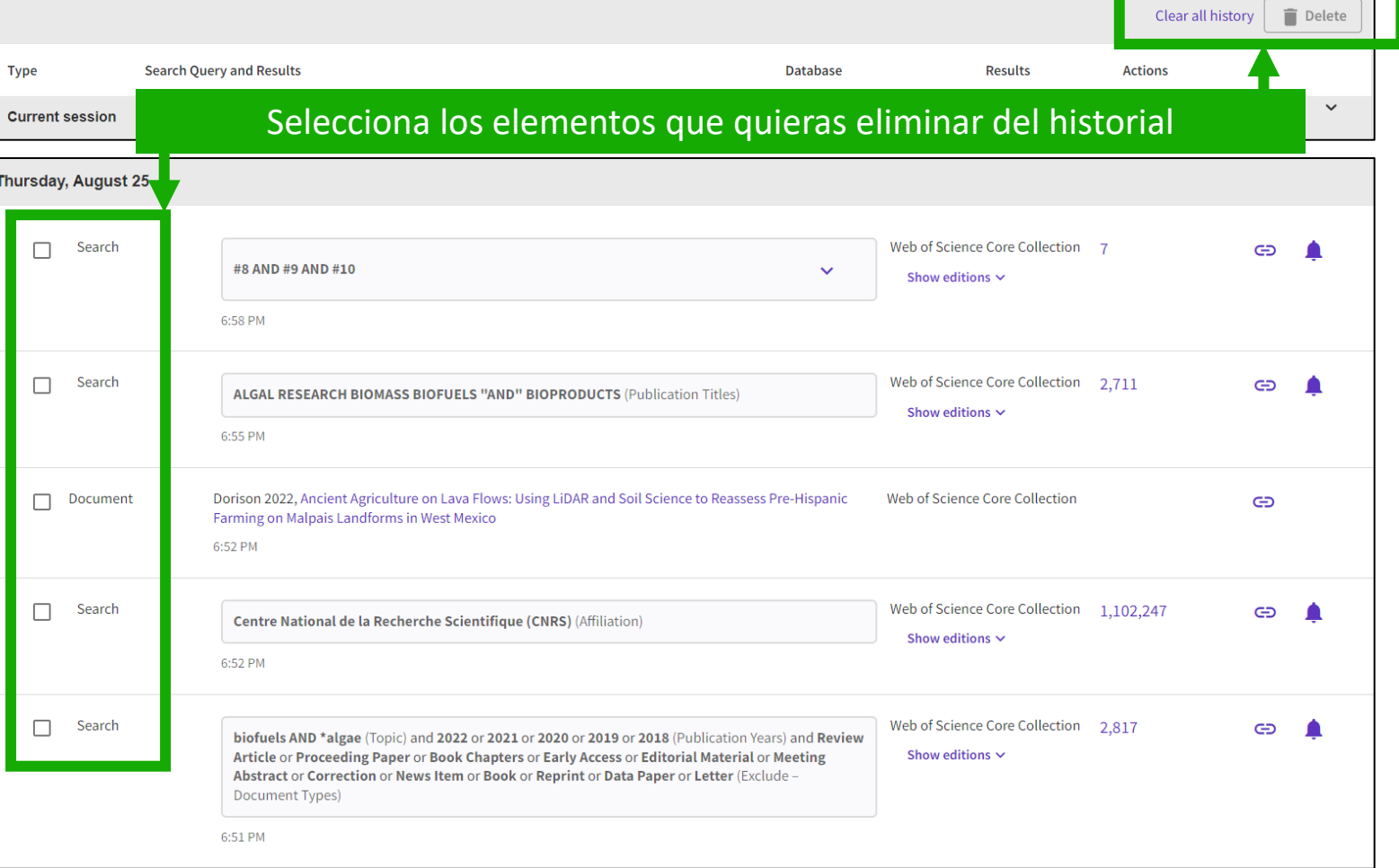

## Guardar búsquedas y alertas

Si ha iniciado sesión, puedes guardar tus búsquedas para reutilizarlas más tarde.

|                 |             |                                                                                  |                                                                    |                       |                 | De la lista<br>resultad | ı de<br>os |
|-----------------|-------------|----------------------------------------------------------------------------------|--------------------------------------------------------------------|-----------------------|-----------------|-------------------------|------------|
| <b>1,031</b> re | esults fro  | om Web of Scienc                                                                 | e Core Collection for:                                             |                       |                 |                         |            |
| Q biofuel       | Is AND *alg | ae (Topic)                                                                       | Analyz                                                             | e Results             | Citation Report | Left Create Al          | ert        |
| efined By:      | Publication | Years: 2022 or 2021 or                                                           | 2020 or 2019 or 2018 X                                             | lear all              |                 |                         |            |
| 👄 Сору          | query link  |                                                                                  |                                                                    |                       |                 |                         |            |
|                 |             |                                                                                  | O BIEN                                                             |                       |                 |                         |            |
|                 |             |                                                                                  |                                                                    |                       | Clear           | r all history 📋 D       | elete      |
| Туре            | Search Qu   | ery and Results                                                                  |                                                                    | Database              | Results         | Actions                 |            |
| Current ses     | ssion       |                                                                                  |                                                                    |                       |                 |                         | ^          |
|                 |             |                                                                                  |                                                                    | Web of Scie           | nce Core 4,031  | cə 🧪 🛔                  | L          |
| <u> </u>        | Search      | <b>biofuels AND *algae</b> (Topic<br><b>2018</b> (Publication Years)<br>12:17 PM | c) and <b>2022</b> or <b>2021</b> or <b>2020</b> or <b>2019</b> or | Collection<br>Show ed | tions 🗸         | 1                       |            |

## Gestión de búsquedas y alertas guardadas

Database:

Date Created:

Description

(optional):

Frequency:

Alert preferences

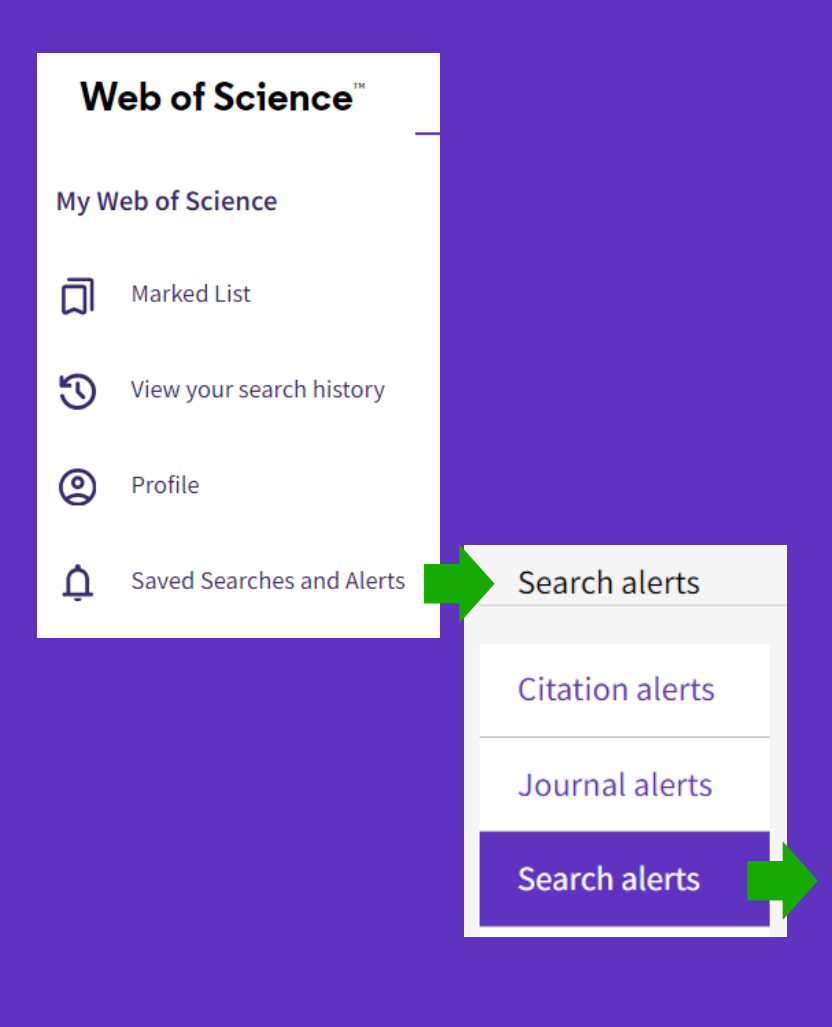

| Name *          | "gender equality" AND policy (Topic)      | Active ~         |  |
|-----------------|-------------------------------------------|------------------|--|
| Gender Equality | Database : Web of Science Core Collection |                  |  |
| Search details  | Cac                                       | la consulta se p |  |

uede configurar como una alerta seleccionando "ACTIVE".

**Rerun Search** 

Puede seleccionar la frecuencia de la alerta y configurar la lista de destinatarios, de modo que Web of Science envíe una notificación automática por correo electrónico con la lista de nuevas publicaciones añadidas recientemente a la base de datos que coincidan con sus criterios de búsqueda.

Las alertas también se pueden configurar para:

Remove

Web of Science Core Collection

October 20, 2021

Description

Email recipients: anne.delgado@clarivate.com

Monthly

No longer want to receive alerts?

Continue to receive emails when there are no new results

- Nuevas publicaciones que citan un documento

Edit

- La tabla de contenidos de un nuevo número de la revista

Clarivate<sup>®</sup>

Less options ~

## Recibir una alerta de búsqueda en mi buzón

| Web of Science                                                                                                    | Clarivat                                                                                             |
|----------------------------------------------------------------------------------------------------|----------------------------------------------------------------------------------------------------|
| Greetings! You have a saved search alert.                                                                                                    | View all 9 recor                                                                                     |
| Your search, "generative AI" OR "generative artificial intelligence"has 9 new records since Apr 24th 2024.Showing 5 of the 95 registros más relevantes                                                                                                    | (Topic) and <b>"higher education"</b> (Topic)                                                        |
| Revolutionizing Word Clouds for Teaching and Learning With Generative Arti                                                                                                    | ificial Intelligence: Cases From China and                                                           |
| Singapore<br>Leee Transactions On Learning Technologies                                                                                                    | rvínculos a los registros                                                                            |
| Singapore       Con hipe         Ieee Transactions On Learning Technologies       Con hipe         Generative artificial intelligence (AI) has the potential to revolutionize teaching a the word cloud, a toolkit often used to scaffold teaching and learning for reflection                                                                                                    | ervínculos a los registros<br>and learning applications. This article examines<br>on, critical think |
| Singapore       Con hipe         Ieee Transactions On Learning Technologies       Con hipe         Generative artificial intelligence (AI) has the potential to revolutionize teaching a the word cloud, a toolkit often used to scaffold teaching and learning for reflection       GenAl et al.: Cocreation, Authorship, Ownership, Academic Ethics and Integr         Open Praxis       Open Praxis | ervínculos a los registros<br>and learning applications. This article examines<br>on, critical think |

- Trabajar con una cuenta personal para guardar mi trabajo
- Buscar un tema con operadores booleanos
- Utilizar mi historial para guardar búsquedas y crear alertas
- Guardar y organizar documentos en listas marcadas
- Personalizar mi página de inicio

## Guardar documentos en listas marcadas

- Seleccione los registros que desea guardar marcando las casillas de la izquierda.
- Añádalos a una lista existente, o a una nueva lista, o a una carpeta sin archivar para organizarlos más adelante.
- Tenga en cuenta que, si no selecciona ningún registro, Web of Science le ofrecerá añadir todos los registros de la página, o todos los registros de los resultados a su lista (hasta 50.000).

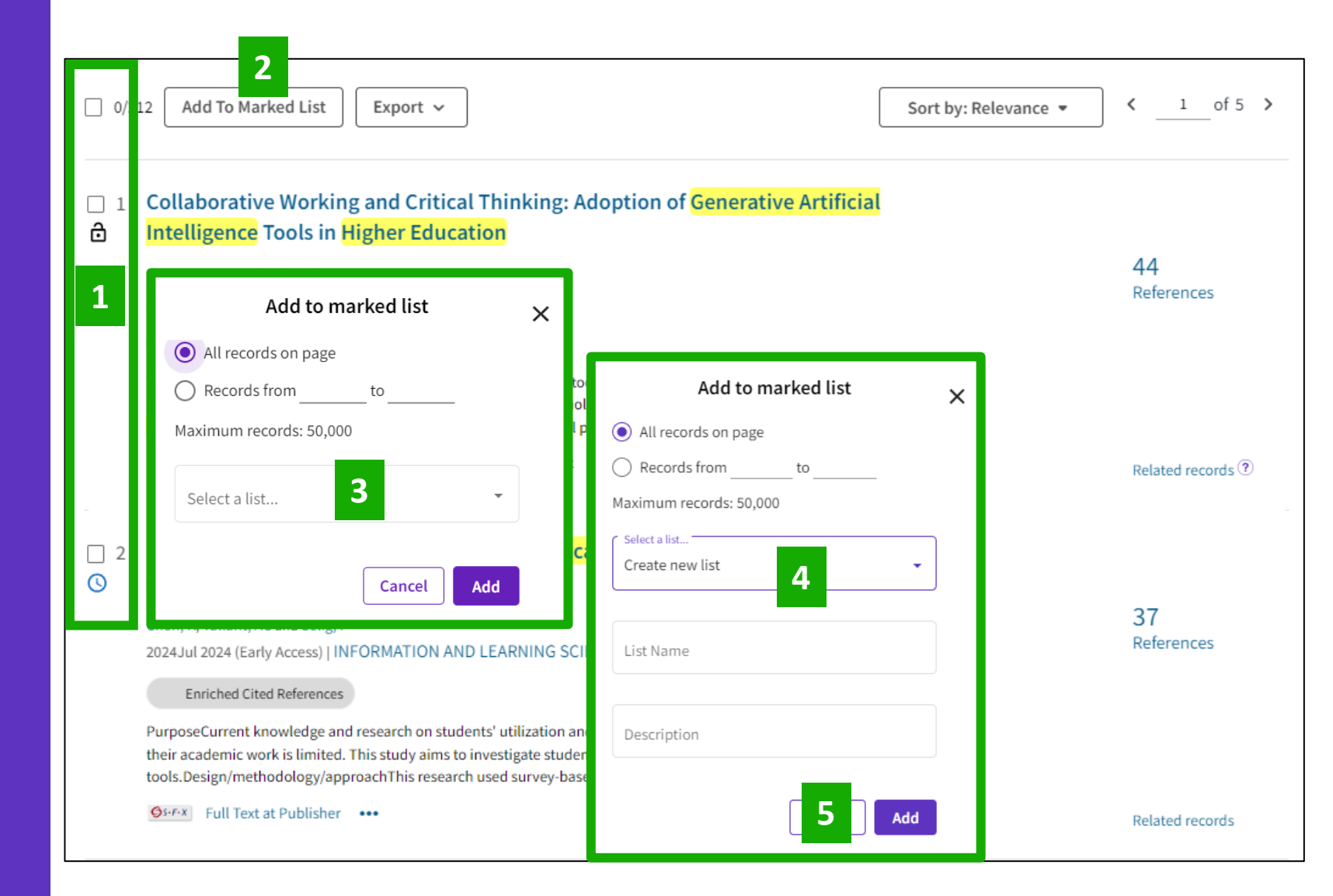

## Organizar documentos en listas marcadas

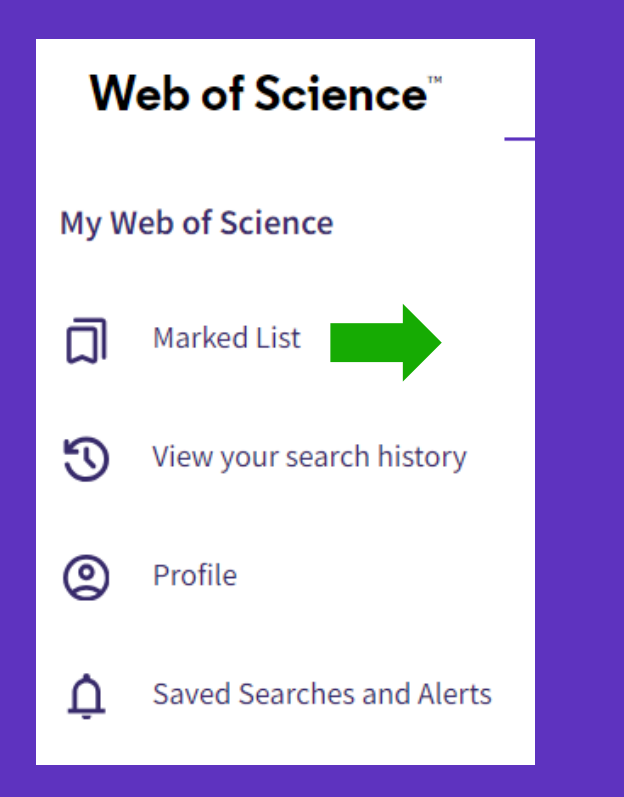

Puede guardar hasta 100 listas marcadas de 50.000 registros cada una

Clarivate<sup>®</sup>

| Μ | arked  | List                           |                  |           |                     |                    |
|---|--------|--------------------------------|------------------|-----------|---------------------|--------------------|
|   | My mar | rked lists (9) Unfiled Records |                  |           |                     |                    |
|   | Begin  | n typing to find your list     | Q                |           | + Create a new list | Merge Lists Delete |
|   |        | Name 🗘                         | Last Modified 👃  | Туре 🗘    | Count 🗘             |                    |
|   |        | Gender Equality                | 10-20-2021 07:34 | Documents | 50                  | Edit details       |
|   |        | Telehealth                     | 10-20-2021 07:33 | Documents | 47                  | Edit details       |

- Puede ordenar sus listas marcadas por cualquier columna simplemente haciendo clic en el nombre de la columna (aparecerá una flecha)
- Puede buscar, cambiar el nombre, fusionar y eliminar listas

| My marked | l lists (18) Unfiled Records (3)   |                  |           |            |              |
|-----------|------------------------------------|------------------|-----------|------------|--------------|
| Begi      | n typing to find your list         | ٩                | + Create  | a new list | Merge Lists  |
|           | Name                               | Last Modified    | Туре      | Count ↓    |              |
|           | Bioprinting (2021) - all databases | 06-07-2022 22:57 | Documents | 1322       | Edit details |
|           | Sports aerodynamics                | 10-12-2023 11:38 | Documents | 582        | Edit details |
|           | Microplastics in the ocean         | 01-18-2023 11:52 | Documents | 253        | Edit details |
|           | Green hydrogen                     | 02-21-2023 11:28 | Documents | 78         | Edit details |

## Administrar mis listas marcadas

- Haz clic en el nombre de una lista para ver su contenido
- Una vez abierta la lista, verás los registros que contiene y encontrarás las mismas funcionalidades que para una lista de resultados.
- Puedes eliminar documentos de la lista. Para hacer esto, debes seleccionarlos en el pequeño cuadro a la izquierda del título y luego hacer clic en REMOVE.

| My marke                                                                                                    | ed lists (19)                                                                                                    | Unfiled Records     | (3)           |                                                                                                    |                                                                 |                     |                                   |
|----------------------------------------------------------------------------------------------------|----------------------------------------------------------------------------------------------------|---------------------|---------------|----------------------------------------------------------------------------------------------------|-----------------------------------------------------------------|---------------------|-----------------------------------|
| Beg                                                                                                    | gin typing to find                                                                                                    | d your list         |               | ٩                                                                                                    | [                                                               | + Create a new list | Merge Lists                       |
|                                                                                                    | Name                                                                                                    |                     |               | Last Modified 👃                                                                                                    | Туре                                                            | Count               |                                   |
|                                                                                                    | AI & Higher e                                                                                                    | education           |               | 04-24-2024 14:42                                                                                                    | Documents                                                       | 50                  | Edit details                      |
|                                                                                                    | Retracted pa                                                                                                    | aper about supercor | nductivity    | 11-10-2023 12:26                                                                                                    | Documents                                                       | 1                   | Edit details                      |
|                                                                                                    | Sports aeroo                                                                                                    | dynamics            |               | 10-12-2023 11:38                                                                                                    | Documents                                                       | 582                 | Edit details                      |
|                                                                                                    | Mental healt                                                                                                    | h of teenagers      |               | 10-12-2023 11:36                                                                                                    | Documents                                                       | 48                  | Edit details                      |
| 50 res                                                                                                    | 50 results in Web of Science Core Collection       Analyze Results       Citation Report         Refine results       Export Refine       0/5       Remove       Export ~ |                     |               |                                                                                                    |                                                                 |                     |                                   |
| Search within list for         Marked List results <ul> <li>I ChatGPT as an innovative heutagogical tool in medical education</li> <li>Saleem, N; Mufti, T; (); Madsen, D0</li> <li>Dec 31 2024   COGENT EDUCATION ▼ 11(1)</li> <li>Dec 31 2024   COGENT EDUCATION ▼ 11(1)</li> <li>In this study, we aim to investigate the potential advantages of integrating the new generative artificial intelligence (AI) technology, ChatGPT, into higher education, specifically within the field of medical education. The focus is on exploring ChatGPT's appli Show more</li> </ul> |                                                                                                    |                     |               |                                                                                                    |                                                                 | 39<br>References    |                                   |
| L C Ear<br>C D Do<br>C T = ten<br>Publication<br>i                                                                                                    | ny Access<br>en Access<br>riched Cited Refere<br>on Years                                                                                                    | 35<br>ences 21      | □ 2<br>★<br>€ | Human and AI collaboration in<br>environment: opportunities an<br>Atchley, P; Pannell, H; (); Atchley, RA<br>Apr 8 2024   COGNITIVE RESEARCH-PRIN | n the higher educatio<br>nd concerns<br>CIPLES AND IMPLICATIONS | n<br>5 ▼ 9(1)       | 1<br>Citation<br>65<br>References |

## Administrar mis registros no archivados

- Puedes organizar tus registros no archivados añadiéndolos a una lista marcada.
- Simplemente abre la lista (enlace "Documentos"), selecciona los documentos que deseas organizar, luego haga clic en "MORE" para tener la opción de copiar o mover los registros seleccionados a una lista marcada.

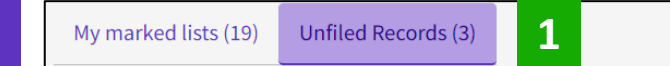

These items have not been added to a list yet. Start organizing your unfiled records by clicking eac

3 Unfiled Records

Sus listas marcadas se muestran en una sola página con 2 pestañas (Mis listas marcadas + Registros sin archivar).

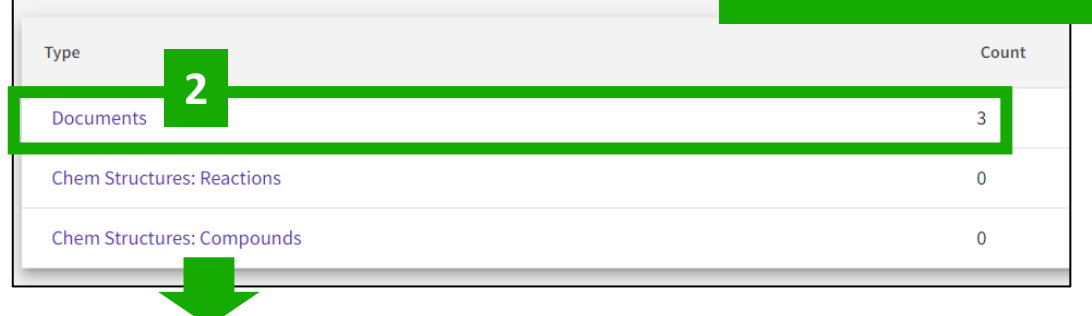

Note: Chem Structures is only available to customers who subscribe to chemistry research in the Web of Science Core Collection or Derwent Innovation Index.

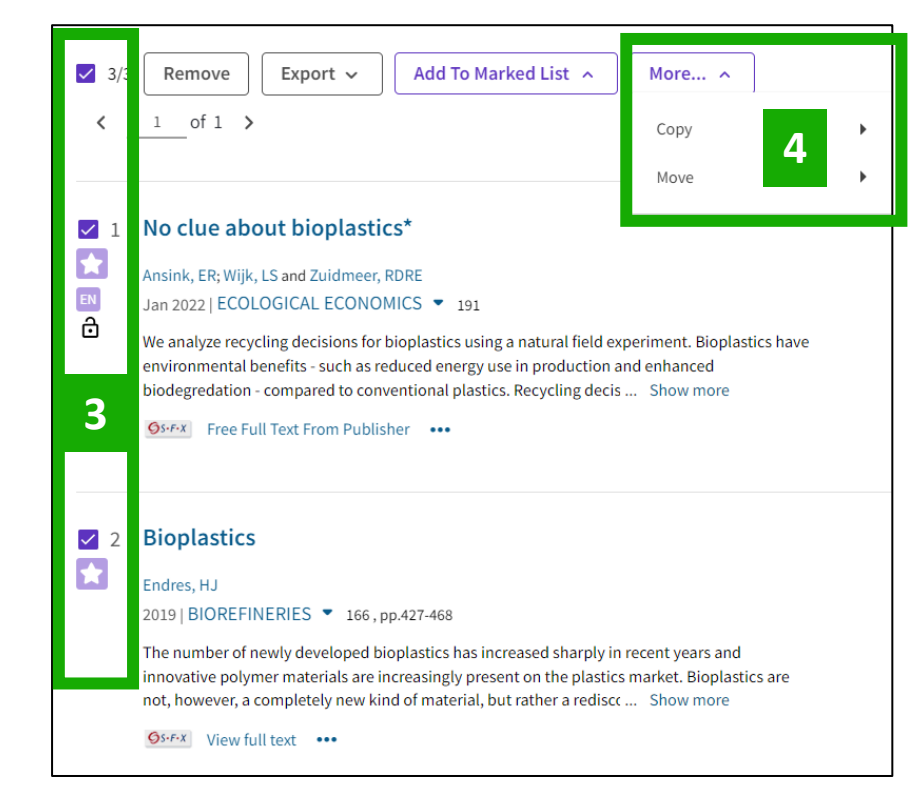

- Trabajar con una cuenta personal para guardar mi trabajo
- Buscar un tema con operadores booleanos
- Utilizar mi historial para guardar búsquedas y crear alertas
- Guardar y organizar documentos en listas marcadas
- Personalizar mi página de inicio

## Personalización de mi página de inicio

Se muestra una página de inicio personalizada a los usuarios que han iniciado sesión. El panel de control se encuentra justo debajo del cuadro de búsqueda e incluye 4 secciones:

- Búsquedas recientes
- Últimas alertas
- Mi perfil de investigador
- Recomendado para ti

#### Puede expandir o compactar cada sección usando el icono de flecha en el encabezado

| Recent searches Last updated: Sep 12, 2024, 12:21 PM c Refresh list                                                                                                    | Latest alerts Last updated: Sep 12, 2024, 12:21 PM C Refresh list Mark all as read                                                                                                    |
|----------------------------------------------------------------------------------------------------|----------------------------------------------------------------------------------------------------|
| sustainable banking (Topic)<br>in Web of Science Core Collection   Session: September 10, 2024<br>View results (6,679) ····                                                           | S:21 PM Sep 10, 2024  You have a new citation alert for A Programmable Dual-RNA-Guided DNA  Control Control Co |
| Fashli et al. 2018, Green Banking and Infrastructure Project Financing for Sustainable Development         in Web of Science Core Collection   Session: September 10, 2024            | 1:42 PM Sep 10, 2024  You have a new table of content for NATURE.                                                                                                    |
| Zhou and Wang 2024, FinTech matters in sustainable finance: Does it redistribute the supply of financial services?<br>in Web of Science Core Collection   Session: September 10, 2024 | 1:13 PM Sep 10, 2024                                                                                                    |
| (búsqueda o vista de documentos,                                                                                                    | You have a new author citation alert for Gonzalez-Gonzalez, Carina S                                                                                                    |
| de 3 puntos a la derecha para ver las opciones                                                                                                    | You have a new author citation alert for Gonzalez-Gonzalez, Carina S                                                                                                    |
| in Derwent Innovations Index   Session: September 10, 2024                                                                                                    | 2:39 PM Aug 30, 2024  You have a new table of content for NATURE.                                                                                                    |
| Go to full history                                                                                                    | Manage my alerts                                                                                                    |

#### Clarivate<sup>®</sup>

## Personalización de mi página de inicio

**General Settings** 

Account Settings

Homepage Settings

**Communications Settings** 

General Settings

| de<br>icio<br>Configura t                                                                                             | us p | oreferencias                                 |              |                           | English ~ # Products<br>Anne Delgad ~ 1<br>My Profile<br>Profile Settings<br>Settings<br>2<br>End session<br>End session and log out     |
|----------------------------------------------------------------------------------------------------|------|----------------------------------------------|--------------|---------------------------|----------------------------------------------------------------------------------------------------|
| eneral Settings                                                                                                    |      | General Settings<br>Account Settings         | Hor<br>thome | mepa<br>↓ Us<br>epage, or | age Settings<br>se the arrows to move a widget up or down to rearrange their order on the<br>r click on and drag any of the widget tiles |
| Select a language The language you select will display automatically each time you sign in English ~                  | ф    | Communications Settings<br>Homepage Settings | I            | $\uparrow \\ \downarrow$  | Recent searches ON Display on homepage                                                                                                   |
| Default starting search settings<br>Select a starting database which will display automatically each time you sign in |      |                                              |              | ↑                         | Latest alerts ON Display on homepage Change or delete the search alerts that you have created. Manage your alerts                        |
| Web of Science Core Collection     ~       Number of rows displayed                                                   |      |                                              |              | ↑<br>↓                    | My researcher metrics ON Display on homepage                                                                                             |
| Default search results settings<br>Preferred sorting criteria for search results                                      |      |                                              |              | ↑                         | Recommended for you (personalized recommendation) ON Display on homepage                                                                 |
| Relevance ~                                                                                                    |      |                                              |              |                           | View Homepage Save                                                                                                    |

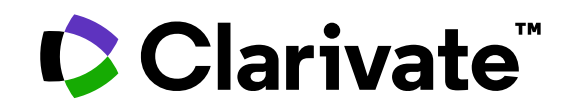

Para cualquier pregunta relacionada con el funcionamiento de las herramientas, por favor contacte con los servicios de su biblioteca o bien con <u>WoSG.support@clarivate.com</u>

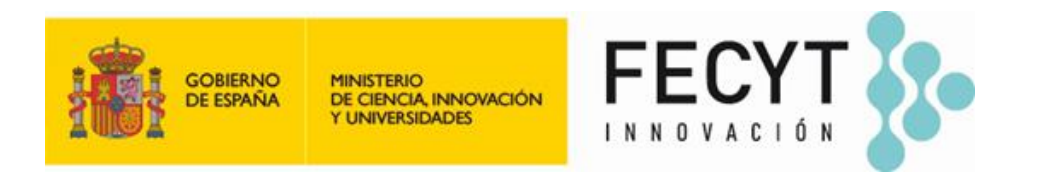

Para cualquier pregunta relacionada con la formación o el acceso a las herramientas, por favor contacte con <u>recursoscientificos@fecyt.es</u>

© 2022 Clarivate. All rights reserved. Republication or redistribution of Clarivate content, including by framing or similar means, is prohibited without the prior written consent of Clarivate. Clarivate and its logo, as well as all other trademarks used herein are trademarks of their respective owners and used under license.

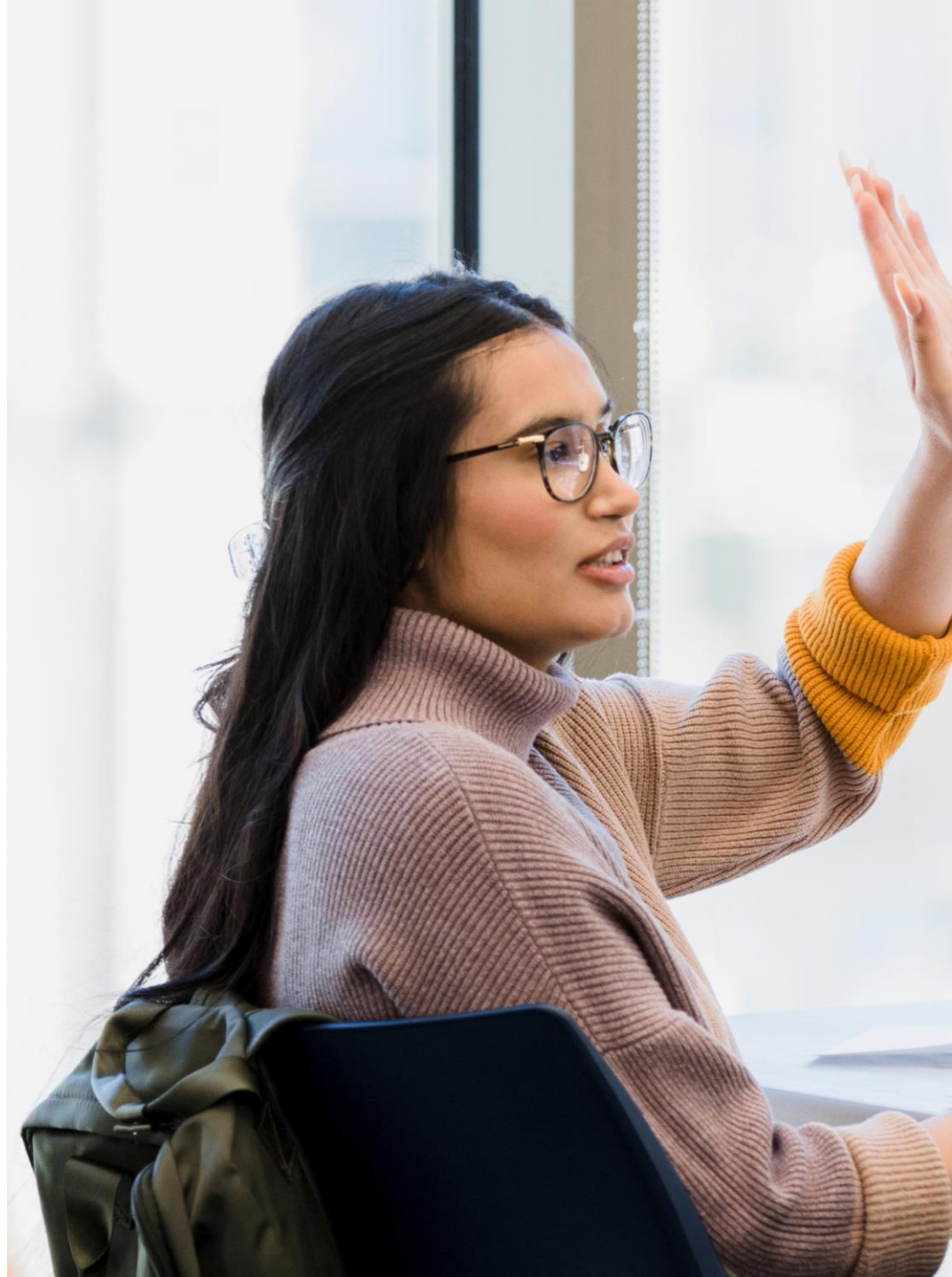